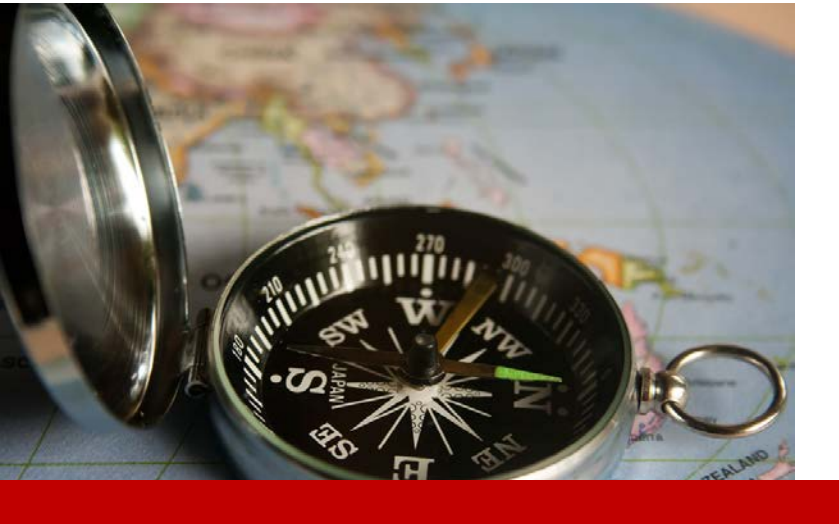

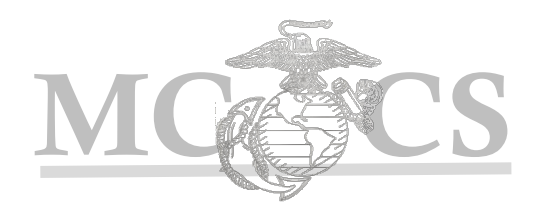

# Manager Self Service Guide to Review & Approve Employee Time

HRMS/ PeopleSoft Manager's Guide to Review & Approve Employee Time

# Manager Guide to Review & Approve Time

# **Objectives**

The purpose of this module is to teach managers how to approve their employees' or direct reports' payable time. This guide includes both Exempt and Non-Exempt employees.

# **Before You Begin**

You must have the following:

- ✓ Supervisory Status and/or are the *Reports To* for the employee(s) Position
- ✓ PeopleSoft Manager Self Service Log-in User ID and Password

# When to Use

Daily for Non-Exempt Employees

Weekly (minimum) for Exempt Employees

- ✓ To Review Employee Recorded Time on the Timesheet (pg. 6)
- ✓ To Review Employee Recorded Time Summary (pg. 10)
- ✓ To Approve Employee Payable Time (pg. 11)

 Step 1:
 Enter the following URL link into the address bar on Internet Explorer.

 https://hrms.usmc-mccs.org

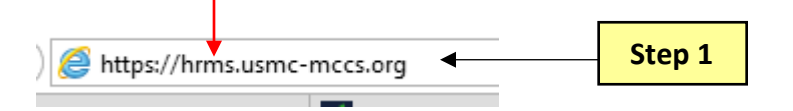

- **Step 2:** Log into Manager Self Service by entering your **User ID** and **Password**.
- Step 3: Select the Accept & Sign In button.

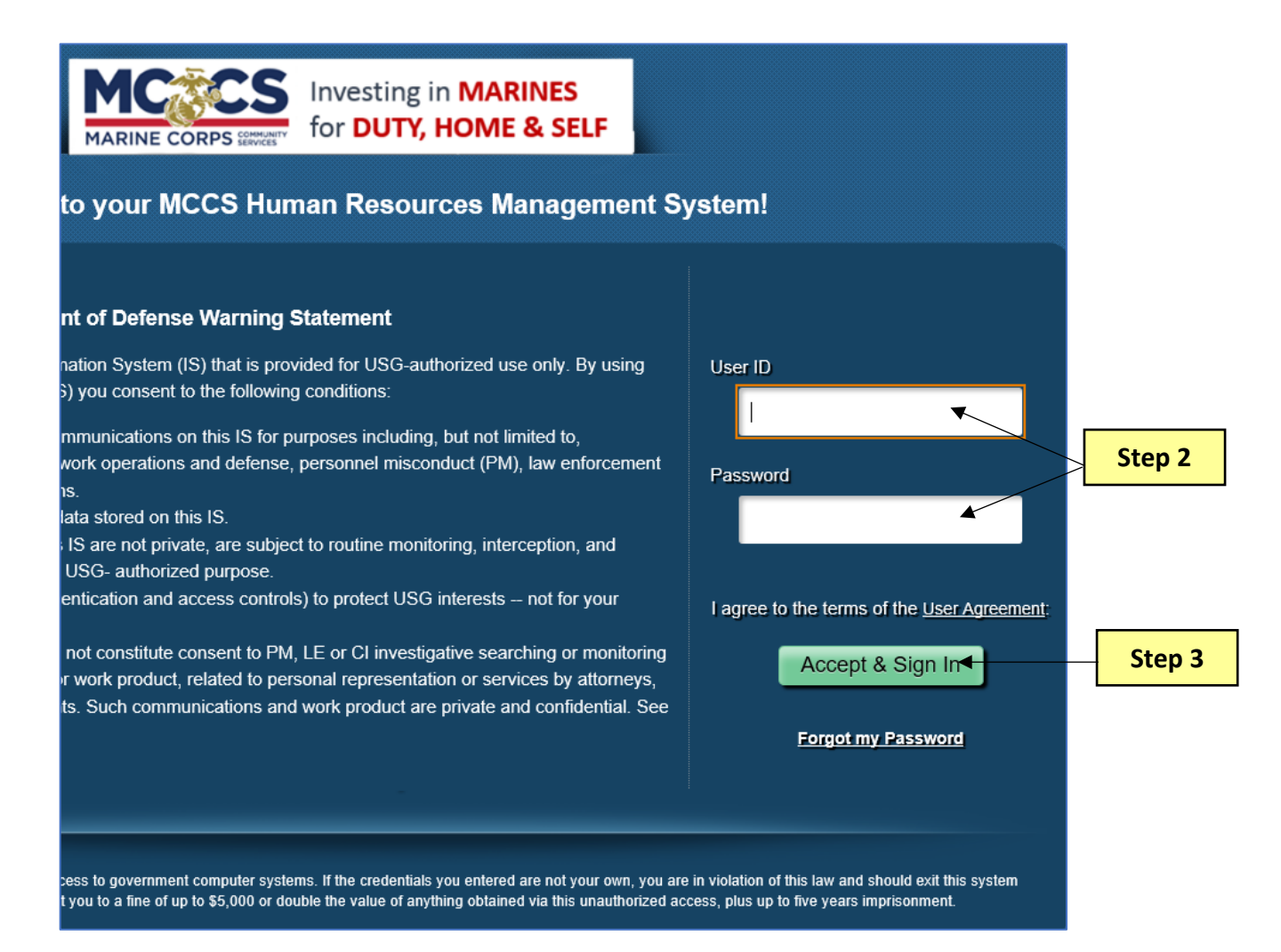

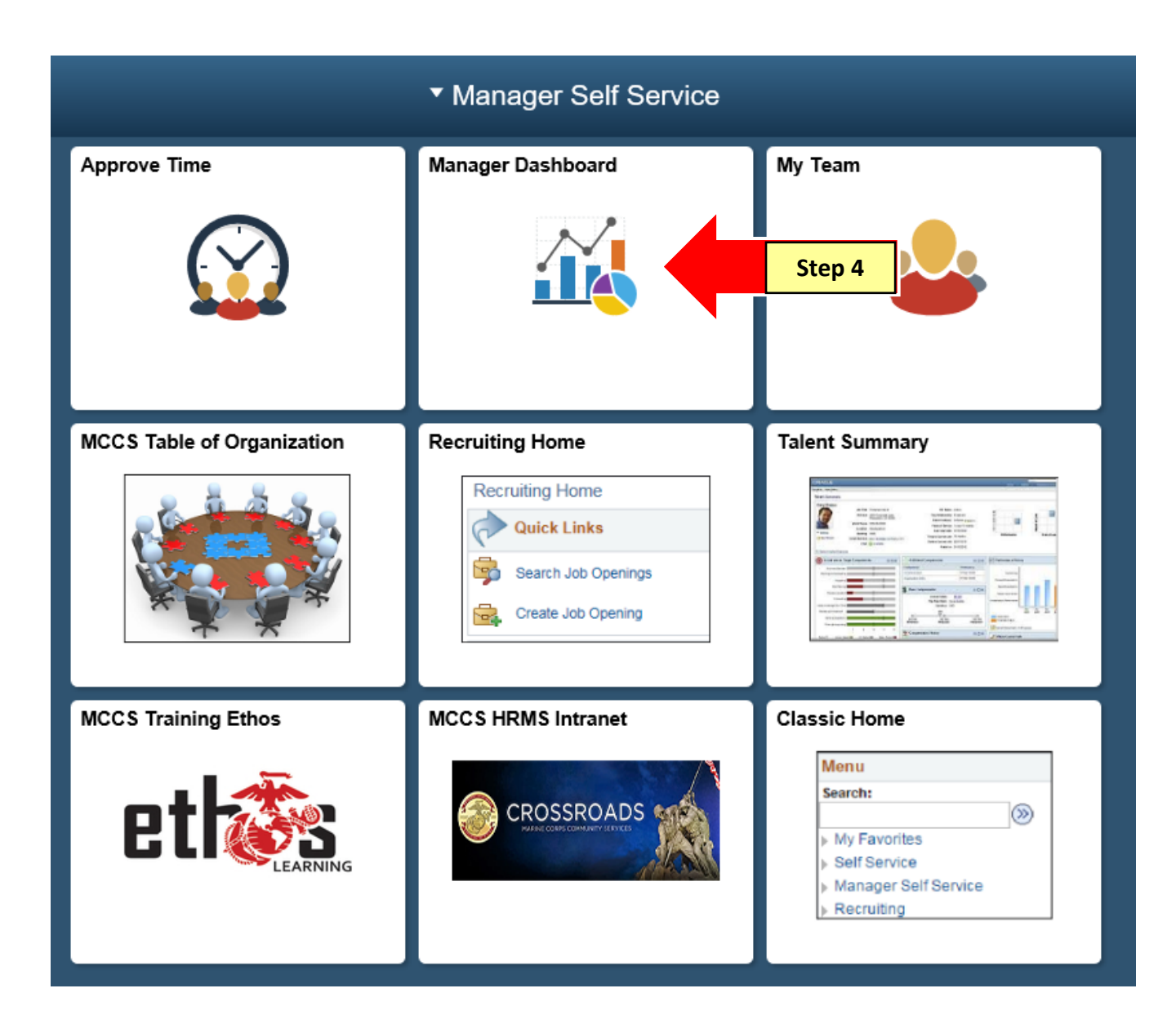

#### Once on your Manager Dashboard, you have the option to the following:

- A. Review timesheets and verify all reported time for your employees prior to approving.
- B. Review a quick summary of your employees' payable time.
- C. Approve employee payable time (recommended only after time has been reviewed).
- **NOTE:** If time is approved without reviewing the employee's timesheet, it leaves the potential for paying the employee incorrectly and/or incorrectly charging the cost center.

| Favorites <del>-</del> | Main Menu 🗸                       | Manager Self Service 👻 | Manager Dashboard |     |                                   |             |             |        |                       |
|------------------------|-----------------------------------|------------------------|-------------------|-----|-----------------------------------|-------------|-------------|--------|-----------------------|
|                        |                                   |                        |                   |     |                                   |             |             |        |                       |
| Manager Das            | hboard                            |                        |                   |     |                                   |             |             |        |                       |
|                        | y Directory                       |                        | 0                 | 0 - | Time Manageme                     | nt Alerts   |             |        |                       |
|                        |                                   |                        |                   |     | Alerts                            |             |             |        |                       |
| Search by Name         | e                                 | <b>&gt;</b>            |                   |     | Alerts                            | Occurrences | 8           |        |                       |
| 🚨 My Profile           | Ad                                | Ivanced Search         |                   |     | Payable Time<br>Approval Required |             | 2           |        |                       |
| Quick Li               | inks                              |                        | 0                 | 0 - | Exceptions to                     |             | 0           |        |                       |
| Timeshe                | eet                               |                        |                   |     | Direct Line                       | Reports     |             |        |                       |
| Payable                | Time Summary                      |                        |                   |     |                                   |             |             |        | Personaliz            |
| Approve                | Time                              |                        |                   |     | Summary Jo                        | b Details   | Contact Cor | npensa | ation                 |
| Manage (               | Delegation                        |                        |                   |     | Name                              |             |             |        | Job Title             |
| Query Reporti          | na                                |                        | 0                 | 0 - | KENNEDY, JACKIE                   | E           | - Actions   | 5      | FINANCIAL<br>LDR NF3* |
| Query Ma               | anager<br>undate queries and quer | v specifications       |                   |     | HAMM,MIA A                        |             | - Actions   | 5      | FINANCIAL<br>NF3*     |
|                        | ipoure queries and quer           | у эреспециона.         |                   |     |                                   |             |             |        |                       |
| MCCS Averag            | e Hours                           |                        | C                 | 0 - | Headcount Anal                    | ytics       |             |        |                       |

## A. <u>Review Employee Timesheet</u>

**Step 5:** To review the employee timesheet, select the **Timesheet** link on the Manager Dashboard.

| Favorites <del>-</del> | Main Menu 🗸              | Manager Self Service 🗸 | Manager Dashboard |     |                                  |             |         |         |           |                   |
|------------------------|--------------------------|------------------------|-------------------|-----|----------------------------------|-------------|---------|---------|-----------|-------------------|
|                        |                          |                        |                   |     |                                  |             |         |         |           |                   |
| Manager Da             | shboard                  |                        |                   |     |                                  |             |         |         |           |                   |
| P_Compa                | ny Directory             |                        | c                 | 0.7 | Time Managem                     | ent Alerts  |         |         |           |                   |
| 000                    |                          |                        |                   |     | Alerts                           |             |         |         |           |                   |
| Search by Nan          | 10                       | $\otimes$              |                   |     | Alerts                           | Occurren    | ces     |         |           |                   |
| 🚨 My Profile           | Adv                      | vanced Search          |                   |     | Payable Time<br>Approval Require | d           |         | 2       |           |                   |
| Quick L                | .inks                    | Step 5                 | 0                 | 0 - | Exceptions to<br>Review          |             |         | 0       |           |                   |
| Timest                 | leet                     |                        |                   |     | Direct Lir                       | ie Reports  |         |         |           |                   |
| 👔 Payabl               | e Time Summary           |                        |                   |     |                                  |             |         |         | P         | ersonaliz         |
| Approve                | Time                     |                        |                   |     | Summary                          | Job Details | Contact | Comp    | pensatio  | n 💷               |
| 📜 Manage               | Delegation               |                        |                   |     | Name                             |             |         |         | Jol       | b Title           |
| Query Report           | ting                     |                        | 0                 | 0 - | KENNEDY, JACK                    | ίE          | - /     | Actions | FII<br>LD | NANCIAL<br>R NF3* |
| Query M                | anager                   | enerificatione         |                   |     | HAMM,MIA A                       |             | - /     | Actions | FII<br>NF | NANCIAL           |
|                        | upuate queries and query | specifications.        |                   |     |                                  |             |         |         |           |                   |
| MCCS Average           | ge Hours                 |                        | 0                 | 0 - | Headcount An                     | alytics     |         |         |           |                   |

**Step 6:** Select the **Get Employees** button to retrieve a list of your employees and select an employee from your list.

#### **NOTE:** Make sure you are entering the correct pay period Date under the Change View section.

| Favorites <del>-</del> | Main Menu 🗸       | Manager Self Se    | rvice <del>v</del> 👘 I | Manager Dashb     | oard               | Timesheet        |                         |            |          |                  |          |
|------------------------|-------------------|--------------------|------------------------|-------------------|--------------------|------------------|-------------------------|------------|----------|------------------|----------|
|                        | ,                 |                    |                        |                   |                    |                  |                         |            |          |                  |          |
|                        |                   |                    |                        |                   |                    |                  |                         |            |          |                  |          |
| Report Time            |                   |                    |                        |                   |                    |                  |                         |            |          |                  |          |
| Timesheet              | t Summary         |                    |                        |                   |                    |                  |                         | _          |          |                  |          |
| Employee Se            | election Criteria |                    |                        |                   |                    |                  | Get Employees           | ▲          | Sto      | n 6              |          |
| Selection Criteri      | ion               | Selection          | Criterion Val          | ue                |                    |                  |                         | -          | Sle      | h Q              |          |
| ſime Reporter          | Group             |                    |                        |                   | Q                  |                  |                         |            |          |                  |          |
| Employee ID            |                   |                    |                        |                   | Q                  |                  |                         |            |          |                  |          |
| Empl Record            |                   |                    |                        |                   | Q                  |                  |                         |            |          |                  |          |
| ast Name               |                   |                    |                        |                   | Q                  |                  |                         |            |          |                  |          |
| First Name             |                   |                    |                        |                   | Q                  |                  |                         |            |          |                  |          |
| Business Unit          |                   |                    |                        |                   | Q                  |                  |                         |            |          |                  |          |
| Department             |                   |                    |                        |                   | Q                  |                  |                         |            |          |                  |          |
| Company                |                   |                    |                        |                   | Q                  |                  |                         |            |          |                  |          |
| Change Viev            | N                 |                    |                        |                   |                    |                  |                         |            |          |                  |          |
| *View                  | By Week           | ~                  |                        |                   | ✓ s                | how Schedule Inf | ormation                |            |          |                  |          |
| Da                     | ate 01/29/2017    | 11 C               |                        |                   | Previ              | ous Week         | Next Week               |            |          |                  |          |
| Employees I            | For GREY,LAURA    | C, Totals From 01/ | 29/2017 - 02           | 2/04/2017         |                    |                  |                         |            | Person   | alize   Find   🗇 | 1-2 of 2 |
| .ast Name              | First Name        | Employee ID        | Empl<br>Record         | Reported<br>Hours | Scheduled<br>Hours | Exception        | Earliest Change<br>Date | Department | Business | Company          |          |
| HAMM                   | MIA               | 08515              | 0                      | 40.00             | 35.00              | )                | 03/26/2017              | 901002     | FIN14    | PNM              |          |
| KENNEDY                | JACKIE            | 07936              | 0                      | 40.00             | 45.00              | )                | 03/26/2017              | 901002     | FIN14    | PNM              |          |
|                        |                   |                    |                        |                   |                    |                  |                         |            |          |                  |          |
| Manager Self           | Service           |                    |                        |                   |                    |                  |                         |            |          |                  |          |
| Time Manager           | ment              |                    |                        |                   |                    |                  |                         |            |          |                  | _        |

**Step 7:** Review the timesheet for accuracy.

#### **NON-EXEMPT Timesheet**

- Non-Exempt employee timesheets should be reviewed daily to catch any adjustments that need to be made.
- Non-Exempt timesheets display hours for *In*, *Lunch*, *In*, and *Out* via "punches" submitted by the employee when clocking in.
- When required, the hours in these columns can be adjusted by the manager, but they must also make a note in the comment section to document why the change was made.

# **NOTE:** Changes to an employee's timesheet can be audited so it is important that you document the reason for all changes under Comments.

| Times     | neet   |         |            |        |         | -             |           |       |                                  |              |          |            |      |   |   |
|-----------|--------|---------|------------|--------|---------|---------------|-----------|-------|----------------------------------|--------------|----------|------------|------|---|---|
| HAMM,     | MIA A  | 1       |            |        | Step 7  |               | Empl ID:  | 08515 | Last Start Dt: 03/01/1993 F/P/X: | Full-Time    |          |            |      |   |   |
| FINANCI   | AL TE  | CH N    | F3*        |        |         |               | Empl Rcd: | 0     | FLSA Status: Nonexempt Grade:    | NF3          |          |            |      |   |   |
| Actions - |        |         |            |        |         |               | Company:  | PNM   |                                  |              |          |            |      |   |   |
| Select /  | Anoth  | er Ti   | mesheet    |        |         |               |           |       |                                  |              |          |            |      |   |   |
| *Viow Dv  |        | lend    | ar Period  |        | S S     | heduled Hours | \$ 80.00  |       | Previous Period Next Period      |              |          |            |      |   |   |
| VIEW Dy   | 04     | (0.2/2) | 17         | e.     |         |               |           |       | Next Employe                     | e            |          |            |      |   |   |
| ^Date     | 04     | 02120   | 517 By     | •      | Re      | eported Hours | 27.00     |       |                                  |              |          |            |      |   |   |
| From 04   | /02/20 | )17 t   | o 04/15/20 | 17 🕐   |         |               |           | Dunch |                                  | Cabad        | Ouerride | UD.        |      |   |   |
| Comment   | s Day  | Date    | Status     | In     | Lunch   | In            | Out       | Total | me Reporting Code                | Quantity Hrs | Reason   | Department | Date |   |   |
| 0         | Sun    | 4/2     | New        |        |         |               |           |       | ~                                | 0.00         | Q        | Q.         | 4/2  | + | - |
| $(\circ)$ | Mon    | 4/3     | Submitted  | 7:30AM | 1:00PM  | 1:30PM        | 5:00PM    | 9.00  | ~                                | 9.00         | Q        | Q          | 4/3  | + | - |
| Q         | Tue    | 4/4     | Submitted  | 7:30AM | 12:30PM | 1:00PM        | 5:00PM    | 9.00  | ~                                | 9.00         | Q        | Q.         | 4/4  | + | - |
| Q         | Wed    | 4/5     | Submitted  | 7:00AM | 12:00PM | 12:30PM       | 4:30PM    | 9.00  | ~                                | 9.00         | Q        | Q.         | 4/5  | + |   |
| Q         | Thu    | 4/6     | New        |        |         |               |           |       | ~                                | 9.00         | Q        | Q.         | 4/6  | + |   |
| Q         | Fri    | 4/7     | New        |        |         |               |           |       | ~                                | 9.00         | Q        | Q.         | 4/7  | + |   |
| Q         | Sat    | 4/8     | New        |        |         |               |           |       | ~                                | 0.00         | Q        |            | 4/8  | + | - |
| Q         | Sun    | 4/9     | New        |        |         |               |           |       | ~                                | 0.00         | Q        |            | 4/9  | + | - |
| 0         | Mon    | 4/10    | New        |        |         |               |           | Γ     | ~                                | 7.00         | Q        |            | 4/10 | + | - |

#### **EXEMPT Timesheet**

- **Exempt** employee timesheets should be reviewed at least once a week.
- Exempt timesheets automatically display hours based on a predefined schedule (i.e. M F 8).
- All adjustments need to be made by the employee themselves. Managers do not make changes, but are responsible for informing the employee of corrections or updates they need to make.

|                                               |              |                        |                           |       |       |                |                          |                                   |                   | Ste                            | ep 7                 |                  |                  |              |                    |                  |      |   |   |
|-----------------------------------------------|--------------|------------------------|---------------------------|-------|-------|----------------|--------------------------|-----------------------------------|-------------------|--------------------------------|----------------------|------------------|------------------|--------------|--------------------|------------------|------|---|---|
| Timesh                                        | eet          |                        |                           |       |       |                |                          |                                   |                   |                                |                      |                  |                  |              |                    |                  |      |   |   |
| JONES,F<br>FINANCIA<br>Actions -<br>Select Ar | RYLE<br>L MG | EIGH<br>MT A<br>er Tii | IV<br>NALYST N<br>mesheet | F4*   |       |                |                          | Empl ID:<br>Empl Rcd:<br>Company: | 45110<br>1<br>PNM | Last Start Dt:<br>FLSA Status: | 12/09/2007<br>Exempt | F/P/X:<br>Grade: | Full-Time<br>NF4 |              |                    |                  |      |   |   |
| *View By<br>*Date                             | Ca<br>04/    | lenda<br>02/20         | ar Period<br>)17 🛐        | φ     | ~     | Sched<br>Repor | luled Hours<br>ted Hours | 80.00<br>40.00                    |                   | Previou                        | is Period Ne         | xt Period        |                  |              |                    |                  |      |   |   |
| From 04/                                      | 02/20        | )17 to                 | o 04/15/20                | )17 👔 |       |                |                          |                                   |                   |                                |                      |                  |                  |              |                    |                  |      |   |   |
| Add<br>Comments                               | Day          | Date                   | Status                    | In    | Lunch | In             |                          | Out                               | Puncl<br>Tota     | Time Reporting (               | Code                 |                  | Quantity         | Sched<br>Hrs | Override<br>Reason | HR<br>Department | Date |   |   |
| 0                                             | Sun          | 4/2                    | New                       |       |       |                |                          |                                   |                   |                                |                      | ~                |                  | 0.00         | Q                  | Q                | 4/2  | + | - |
| 0                                             | Mon          | 4/3                    | Submitted                 |       |       |                |                          |                                   |                   | W0 - Regular H                 | lours, No Diff       | ~                | 8.00             | 8.00         | Q                  | Q                | 4/3  | + | - |
| 0                                             | Tue          | 4/4                    | Submitted                 |       |       |                |                          |                                   |                   | W0 - Regular H                 | lours, No Diff       | ~                | 8.00             | 8.00         | Q                  | Q                | 4/4  | + | - |
| 0                                             | Wed          | 4/5                    | Submitted                 |       |       |                |                          |                                   |                   | W0 - Regular H                 | lours, No Diff       | ~                | 8.00             | 8.00         | Q                  | Q                | 4/5  | + | - |
| 0                                             | Thu          | 4/6                    | Submitted                 |       |       |                |                          |                                   |                   | W0 - Regular H                 | lours, No Diff       | ~                | 8.00             | 8.00         | Q                  | Q                | 4/6  | + | - |
| 0                                             | Fri          | 4/7                    | Submitted                 |       |       |                |                          |                                   |                   | W0 - Regular H                 | lours, No Diff       | ~                | 8.00             | 8.00         | Q                  | Q                | 4/7  | + | - |
| 0                                             | Sat          | 4/8                    | New                       |       |       |                |                          |                                   |                   |                                |                      | ~                |                  | 0.00         | Q                  | Q                | 4/8  | + | - |

### B. <u>Review Payable Time Summary</u>

**Step 8:** To review a summary of the employee's payable time, select the **Payable Time Summary** link and verify the reported time is correct.

| Favorites <del>-</del>            | Main Menu <del>-</del>          | Ma              | nager Self Service 🗸 | Manager Da        | shboard          |             |                                   |               |                      |                  |
|-----------------------------------|---------------------------------|-----------------|----------------------|-------------------|------------------|-------------|-----------------------------------|---------------|----------------------|------------------|
|                                   |                                 |                 |                      |                   |                  |             |                                   |               |                      |                  |
| Manager Das                       | shboard                         |                 |                      |                   |                  |             |                                   |               |                      |                  |
|                                   | ny Directory                    |                 |                      |                   | 0                | ) 0 T       | Time Manageme                     | nt Alerts     |                      |                  |
|                                   |                                 |                 |                      |                   |                  |             | Alerts                            |               |                      |                  |
| Search by Nam                     | e                               |                 | $\otimes$            |                   |                  |             | Alerts                            | Occurrences   |                      |                  |
| 🚨 My Profile                      |                                 | Advanced S      | earch                |                   |                  |             | Payable Time<br>Approval Required |               | 2                    |                  |
| Quick L                           | inks                            |                 |                      |                   | 0                | )           | Exceptions to<br>Review           |               | 0                    |                  |
| Timesh                            | eet                             |                 |                      |                   |                  |             | Direct Line                       | Reports       |                      |                  |
| Payable                           | e Time Summary                  | <               | St                   | ep 8              |                  |             | AnA                               |               |                      |                  |
|                                   | Time                            |                 |                      |                   |                  |             | Summary Jo                        | b Details C   | ontact Com           | Personaliz       |
|                                   |                                 |                 |                      |                   |                  |             | Name                              |               |                      | Job Title        |
| Manage I                          | Delegation                      |                 |                      |                   |                  |             | KENNEDY, JACKIE                   | E             | - Actions            | FINANCIAL        |
| Query Reporting Query Manager     |                                 |                 |                      | 0                 |                  | HAMM,MIA A  |                                   | - Actions     | FINANCIAL            |                  |
| Create or u                       | update queries and qu           | uery specificat | ions.                |                   |                  |             |                                   |               |                      | NF3 <sup>*</sup> |
| MCCS Averag                       | je Hours                        |                 |                      |                   | 0                | ) () Y      | Headcount Anal                    | ytics         |                      |                  |
|                                   |                                 |                 |                      |                   |                  |             |                                   | -             |                      |                  |
|                                   |                                 |                 |                      |                   |                  |             |                                   |               |                      |                  |
| Payable Tin                       | ne Summary                      |                 |                      |                   |                  |             |                                   |               |                      |                  |
| HAMM,MIA A                        |                                 |                 |                      | Employee ID       | 08515            |             |                                   |               |                      |                  |
| FINANCIAL TECH                    | H NF3*                          |                 |                      | Employment Record | Rev              | view by w   | eek                               |               |                      |                  |
| Start Date 0                      | 5/07/2017                       | \$              | Previous Week        | Next Week         | Revie            | ew by Emp   | oloyee                            | avs of the W  | /eek                 |                  |
| Pavable Time F                    | 5/13/2017<br>From 05/07/2017 To | 05/13/2017      | Previous Employe     | g Next Employee   |                  |             |                                   |               |                      |                  |
| Time<br>Reporting De<br>Code      | escription                      | Туре            | Currency             | Sun Mo<br>5/7 5   | on Tue<br>/8 5/9 | Wed<br>5/10 | Thu<br>5/11                       | Fri<br>5/12   | Sat<br>5/13 Total Qu | Jantity          |
| A0 A0                             | dmin Hours, No Diff             | lours           |                      |                   |                  |             |                                   | 1.50          |                      | 1.50             |
| F0 Fa                             | amily Leave (Sick),<br>o Diff   | lours           |                      | 8.0               | 00               |             |                                   |               |                      | 8.00             |
| W0 R                              | egular Hours, No Diff           | Hours           |                      |                   | 8.00             | 8.00        | 8.00                              | 6.50          |                      | 30.50            |
| Detail Page<br>Return to Select F | mplovee                         |                 |                      |                   |                  |             |                                   | $\mathcal{N}$ | A                    |                  |
|                                   |                                 | Time F          | Reporting            |                   |                  |             | Reco                              | orded hours v | worked               |                  |
|                                   | l                               | C               | odes                 |                   |                  |             | (I.e. A0 1.5 a                    | ind W0 6.5 h  | ours on Frida        | iy)              |

## C. <u>Approve Time</u>

**Step 9:** To approve employee payable time, select the **Approve Time** link.

| Favorites 🗸   | Main Menu 🗸             | Manager Self Service 🗸 | Manager Dashboard |     |                                   |             |            |        |                       |
|---------------|-------------------------|------------------------|-------------------|-----|-----------------------------------|-------------|------------|--------|-----------------------|
|               |                         |                        |                   |     |                                   |             |            |        |                       |
| Manager Das   | shboard                 |                        |                   |     |                                   |             |            |        |                       |
|               | y Directory             |                        | 0                 | 0 - | Time Managemen                    | t Alerts    |            |        |                       |
| 000           |                         |                        |                   |     | Alerts                            |             |            |        |                       |
| Search by Nam | e                       | (>>)                   |                   |     | Alerts                            | Occurrences |            |        |                       |
| 🚨 My Profile  | Ad                      | Ivanced Search         |                   |     | Payable Time<br>Approval Required |             | 2          |        |                       |
| Quick L       | inks                    |                        | c                 | 0.7 | Exceptions to<br>Review           |             | 0          |        |                       |
| Timesh        | eet                     |                        |                   |     | Direct Line                       | Reports     |            |        |                       |
| Payable       | e Time Summary          |                        |                   |     |                                   |             |            |        | Personaliz            |
| Approve       | Time -                  |                        |                   |     | Summary Jol                       | Details Co  | ontact Con | ipensa | ation                 |
| Manage        | Delegation              | Step 9                 |                   |     | Name                              |             |            |        | Job Title             |
| Query Report  | ing                     |                        | 0                 | 0 - | KENNEDY, JACKIE                   |             | - Actions  |        | FINANCIAL<br>LDR NF3* |
| Query Ma      | anager                  | v enecificatione       |                   |     | HAMM,MIA A                        |             | - Actions  |        | FINANCIAL<br>NF3*     |
| Greate or t   | ipuale quelles and quer | y specifications.      |                   |     |                                   |             |            |        |                       |
| MCCS Averag   | e Hours                 |                        | 0                 | 0 - | Headcount Analy                   | tics        |            |        |                       |

- **Step 10:** Verify the start and end date of the pay period are accurate for the time needing to be processed.
- **Step 11:** Select Process Time Admin button.
- **Step 12:** The Process Time Admin button will gray out once it has been selected. Select the Process Status periodically until the process has run to Success.
- **Step 13:** Once the process has run to Success select the Get Employees button.

| Approve Payable Time                                     |                       |                 |                |                              |                    |           |                        |
|----------------------------------------------------------|-----------------------|-----------------|----------------|------------------------------|--------------------|-----------|------------------------|
| Approve Time for Time Rep                                | orters                |                 |                |                              |                    |           | Step 13                |
| Employee Selection Criteria                              |                       |                 |                | G                            | et Employees       |           |                        |
| Selection Criterion                                      | Selection Criterion V | alue            |                | Pro                          | cess Time Admin    |           | Step 11                |
| Time Reporter Group                                      |                       |                 | Q              |                              | Submitted pro      | cess      | Step II                |
| Employee ID                                              |                       |                 | Q              |                              | Process Status     | <b></b> ↓ | Stop 12                |
| Empl Record                                              |                       |                 | Q              |                              |                    |           | Step 12                |
| Last Name Step 10                                        |                       |                 | Q              |                              |                    |           |                        |
| First Name                                               |                       |                 | Q              |                              |                    |           |                        |
| Business Unit                                            |                       |                 | Q              |                              |                    |           |                        |
| Department                                               |                       |                 | Q              |                              |                    |           |                        |
| Company                                                  |                       |                 | Q              |                              |                    |           |                        |
| Change Time in View                                      |                       |                 |                |                              |                    |           |                        |
| Start Date 05/14/2017 3                                  | End D                 | Date 05/27/2017 | 10             |                              |                    |           |                        |
| Employees For JOHNSON,LADY B                             | <b>?</b>              |                 |                | Persona                      | lize   Find   View | AII 🖾 F   | irst 🕚 1-2 of 2 🕑 Last |
| Select Last Name                                         | First Name            | Employee ID     | Empl<br>Record | Total<br>Payable De<br>Hours | epartment          | Business  | Company                |
| HAMM                                                     | MIA                   | 08515           | 0              | 16.00 90                     | )1002              | FIN14     | PNM                    |
| KENNEDY                                                  | JACKIE                | 07936           | 0              | 32.00 90                     | )1002              | FIN14     | PNM                    |
| Select All Deselect All     Approve Manager Self Service |                       |                 |                |                              |                    |           |                        |
| Time Management                                          |                       |                 |                |                              |                    |           |                        |

**Step 14:** After selecting the Get Employees button a list of employees will populate at the bottom of the page. Select the employee's time you would like to approve.

| Approve F                      | Pavable Time         |                   |                    |                |                                      |                  |                      |
|--------------------------------|----------------------|-------------------|--------------------|----------------|--------------------------------------|------------------|----------------------|
| Approve                        | e Time for Time      | Reporters         |                    |                |                                      |                  |                      |
| Employee                       | e Selection Criteria |                   |                    |                | Get Employees                        |                  |                      |
| Selection Cr                   | iterion              | Selection Criteri | on Value           |                | Process Time Adn                     | nin              |                      |
| Time Repor                     | ter Group            |                   |                    | Q              | Submitted p                          | process          |                      |
| Employee II                    | D                    |                   |                    | Q              | 16788                                | 10               |                      |
| Empl Recor                     | rd                   |                   |                    | Q              | Process Statt                        | 15               |                      |
| Last Name                      |                      |                   |                    | Q              | Success                              |                  |                      |
| First Name                     |                      |                   |                    | Q              |                                      |                  |                      |
| Business U                     | nit                  |                   |                    | Q              |                                      |                  |                      |
| Department                     | t                    |                   |                    | Q              |                                      |                  |                      |
| Company                        |                      |                   |                    | Q              |                                      |                  |                      |
| Change 1                       | Fime in View         |                   |                    |                |                                      |                  |                      |
|                                | Start Date 05/14/201 | 7 🕅 🗾             | nd Date 05/27/2017 | 10             |                                      |                  |                      |
|                                |                      | Step 14           |                    |                |                                      |                  |                      |
| Employe                        | es For JOHNSON,LA    | DY B (2)          | -                  |                | Personalize   Find   Vie             | ew All   🖾 🛛 Fin | st 🕚 1-2 of 2 🕐 Last |
| Select                         | Last Name            | First Name        | Employee ID        | Empl<br>Record | Total<br>Payable Department<br>Hours | Business         | Company              |
|                                | НАММ                 | MIA               | 08515              | 0              | 16.00 901002                         | FIN14            | PNM                  |
|                                | KENNEDY              | JACKIE            | 07936              | 0              | 32.00 901002                         | FIN14            | PNM                  |
| Select All           Apple All | Deselect All         |                   |                    |                |                                      |                  |                      |
| Time Mana                      | agement              |                   |                    |                |                                      |                  |                      |
|                                | <b>V</b>             |                   |                    |                |                                      |                  |                      |

- **Step 15:** Review the employee's time by verifying the Date, Time, Time Reporting Code, and Quantity are correct.
- **Step 16:** Select each entry check box or click the select all button to select the days you need to approve.

**Step 17:** Select Approve.

| Approve Pay                                                       | Approve Payable Time                                                             |                     |                   |              |               |  |  |  |  |  |  |
|-------------------------------------------------------------------|----------------------------------------------------------------------------------|---------------------|-------------------|--------------|---------------|--|--|--|--|--|--|
| HAMM,MIA A                                                        |                                                                                  |                     | Employee ID 08515 |              |               |  |  |  |  |  |  |
| FINANCIAL TECH N                                                  | NF3*                                                                             |                     | Employment Record |              |               |  |  |  |  |  |  |
| Actions - Next Employee Start Date 05/14/2017 End Date 05/27/2017 |                                                                                  |                     |                   |              |               |  |  |  |  |  |  |
| Approval Details                                                  | Approval Details 👔 Personalize   Find   View All   🖉   🔜 First 🕚 1-2 of 2 🕑 Last |                     |                   |              |               |  |  |  |  |  |  |
| Step 16                                                           | e Reporting Elements                                                             | Cost Task Reporti   | ng Elements       |              |               |  |  |  |  |  |  |
| Select                                                            | Date                                                                             | Time Reporting Code | Quantity          | Add Comments | HR Department |  |  |  |  |  |  |
| V                                                                 | 05/23/2017                                                                       | VV0                 | 8.00              | ρ            |               |  |  |  |  |  |  |
| $\checkmark$                                                      | 05/24/2017                                                                       | VV0                 | 8.00              | Q            |               |  |  |  |  |  |  |
| Select All Deselect All Step 17 Return to Approval Summary        |                                                                                  |                     |                   |              |               |  |  |  |  |  |  |

Step 18: Select OK.

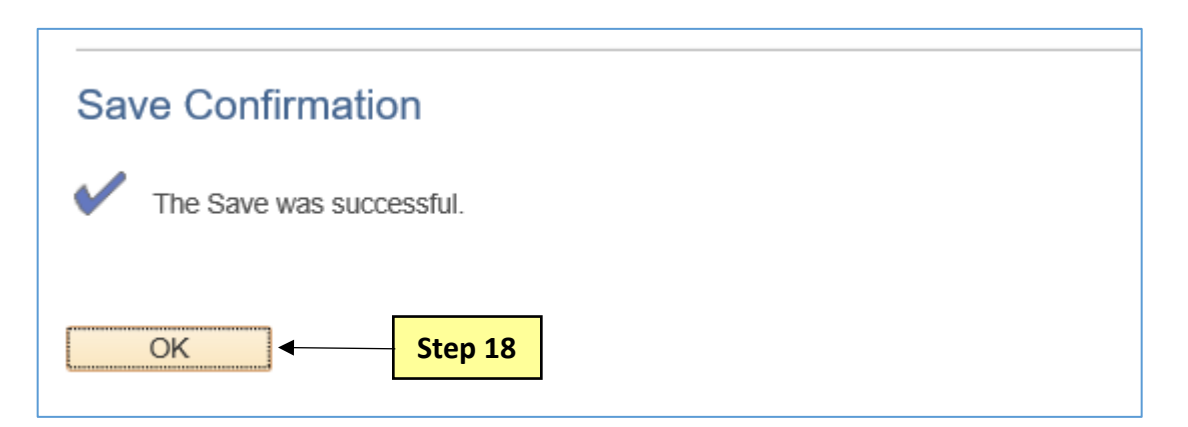

**Step 19:** To return to the list of employees needing time to be approved select Return to Approval Summary.

OR

**Step 20:** To immediately skip to the next employee on the list select the Next Employee link and repeat steps 15 through 18.

This process is complete.

| Approve Payable Time                 |                   |               |
|--------------------------------------|-------------------|---------------|
| HAMM,MIA A                           | Employee ID       | 08515         |
| FINANCIAL TECH NF3*                  | Employment Record | 0             |
| Actions -                            |                   | Next Employee |
| Start Date 05/14/2017                |                   | •             |
| End Date 05/27/2017                  |                   |               |
| Return to Approval Summary - Step 19 |                   |               |
|                                      |                   | Step 20       |